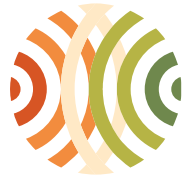

Administration de l'environnement

Grand-Duché de Luxembourg

## Procédure à suivre pour l'obtention d'un enregistrement

Après avoir obtenu votre login, veuillez vous connecter à l'application e\_RA. Vous vous trouvez sur la page **001** indiquée en haut dans le coin gauche de la page:

## 001 - Autorisations de la société

Vous êtes connecté en tant que AEV005 pour le groupe TEST E-RA RAPPORTS.

Afin de lancer la procédure de demande veuillez sélectionner le point "Demande enregistrement @ enregistrement transport déchets" ainsi que le nom de la société pour laquelle la démarche est lancée :

## En bas de page, vous trouvez le tableau suivant.

| Nouvelle | démarche | administrative | +/- |
|----------|----------|----------------|-----|

| Transport, négoce et<br>courtage de déchets | Nouvelle autorisation @ transport de déchets Nouvelle autorisation @ courtage déchets Nouvelle autorisation @ négoce de déchets Demande enregistrement @ enregistrement transport déchets   |
|---------------------------------------------|----------------------------------------------------------------------------------------------------|
| Responsabilité élargie<br>des producteurs   | Demande agrément @ agrément REP - DEEE (individuei) Demande agrément @ agrément partiel REP - DEEE (uniquement pour membres Ecotrel-B2B Demande agrément @ agrément REP - BATT (individuei) |
| Autre                                       | O Déménagement/Changement de dénomination                                                                                                    |
| Société                                     | O TEST E-RA AUTORIS NEW 2 [16, RUE EUGENE RUPPERT; L-2453; LUXEMBOURG; LU] ● TEST E-RA RAPPORTS [42, PLACE DE LA RESISTANCE; L-5532; REMICH; LU]                                            |

Cliquez sur le bouton INQ\_NEW afin de confirmer votre choix.

Vous êtes ensuite dirigés vers la page **060N**, laquelle vous informe du contenu de la démarche. Veuillez cliquer sur le bouton "CONTINUE" afin de lancer la démarche.

Vous êtes dirigés vers la page **065N :** Afin de pouvoir transmettre la démarche, veuillez remplir les deux rubriques :

| A) Activités concernées par |  |
|-----------------------------|--|
| l'enregistrement            |  |

Afin de remplir la rubrique, cliquez sur "CREATE"

Vous êtes dirigés vers la page 075:

| Traitement de la | pièce Activités concernées par l'enregistre | ement [CATEG_RR]. |
|------------------|---------------------------------------------|-------------------|
| Etape            | Encodage                                    |                   |
| 400              | inuter une linne :                          |                   |
| VALIDATE :       | alider la pièce :                           |                   |
|                  |                                             |                   |

| ID demande                                | 47265                                                                                |                        | _            |                      |  |
|-------------------------------------------|--------------------------------------------------------------------------------------|------------------------|--------------|----------------------|--|
| Type                                      | escenistrement transport déchets                                                     | ~                      | _            |                      |  |
| Etano                                     | Encodana                                                                             | 12                     |              |                      |  |
| Extr : se déc                             | onnecler.<br>Iéléversé ne doit pas présenter de restriction d                        | e sécurité (les donnée | ∙s doivent ë | 're exploitables). 🤞 |  |
| EXIT : se déc<br>Le document<br>Documents | onnecter.<br>téléversé ne doit pas présenter de restriction d<br><b>de référence</b> | e sécurité (les donnée | es doivent é | tre exploitables). 着 |  |

Cliquez sur "ADD". La page **075a** s'ouvre. Veuillez sélectionnez l'activité désirée de la liste déroulante et cliquez sur "VALIDATE".

Vous êtes renvoyé vers la page **075**. Afin d'ajouter une autre activité à votre demande, répétez la procédure décrite ci-avant. Lorsque le tableau contient toutes les activités pour lesquelles vous

désirez recevoir l'enregistrement, cliquez sur le bouton "VALIDATE" de la page **075**. La page vous demande de confirmer la validation. Vous êtes redirigé vers la page **065N** où vous avez désormais la possiblité de transmettre la démarche à l'Administration de l'environnement en cliquant sur le bouton "TRANSFER"

Attention! Si vous ne cliquez pas sur le bouton, nos services ne recoivent pas l'information qu'une démarche a été déposée!